# Microsoft WORD Tips (in Windows)

MS WORD (see HELP, KEYS, SHORTCUT KEYS, SHORTCUT KEYS, then: Keys for editing and moving text and graphics; Keys for formatting characters and paragraphs; Keys for working with documents

First, it helps to know that in Word the paragraph mark  $(\P)$  is magic. It 'contains' all the formatting instructions for the preceding paragraph. If you delete one of these by accident, weird things can happen. That is one reason why you might consider always 'showing' paragraph marks on your monitor. It's not a bad idea to show tabs also. TOOLS, OPTIONS, VIEW, check paragraph marks, check tab characters, OK.

## Document

| Save                         | Ctrl-S                                                  |
|------------------------------|---------------------------------------------------------|
| FILE, SAVE AS                | Very useful to save backup files and/or alter file type |
| FILE, PRINT PREVIEW          | Or click the Print Preview button (¶ & tabs don't show) |
| To combine documents (files) | Open first doc, Ctrl-End, then INSERT FILE, repeat as   |
|                              | necessary, then be sure and rename, using FILE, SAVE-AS |

#### Navigating

| End of Line           | End                                          |
|-----------------------|----------------------------------------------|
| Beginning of Line     | Home                                         |
| Word-by-word          | Ctrl-Arrow (left or right)                   |
| Top of previous page  | Ctrl-PageUp                                  |
| Top of next page      | Ctrl-PageDown                                |
| Beginning of document | Ctrl-Home                                    |
| End of document       | Ctrl-End                                     |
| Scroll bars           | (There is more to them than you might think) |

# Editing

| Delete word, left         | Ctrl-Backspace                                                     |
|---------------------------|--------------------------------------------------------------------|
| Delete word, right        | Ctrl-Delete                                                        |
| Repeat last action        | F4                                                                 |
| Hard space                | Shift-Ctrl-Spacebar (prevents word wrap at undesirable place)      |
| Non-breaking hyphen       | Ctrl-Shift-hyphen (grammar note: 2 hyphens = 1 dash)               |
| Cut / Copy & Paste        | see EDIT (or Ctrl-C / Ctrl-X & Ctrl-V) [also works between and     |
|                           | among different programs] (within Word, you can select, then drag) |
| Cut multiple selections & | Select, Ctrl-F3; Select, Ctrl-F3, etc. Then, to paste selections,  |
| paste                     | Ctrl-Shift-F3 [see 'Spike' in Help, Contents & Index]              |
| Undo                      | Undo button or EDIT, UNDO (or Ctrl-Z)                              |
| Replace                   | EDIT, REPLACE (for example, type xxx instead of multiple uses      |
|                           | of antidisestablishmentarianism, then simply REPLACE later)        |
| Tab                       | With Ruler in view, use mouse to set & remove. Note that right-    |
|                           | flush tabs, center tabs & decimal tabs can be useful               |
| Line break (soft return)  | Shift-Enter                                                        |
| Page break                | Ctrl-Enter                                                         |

#### Formatting

Using Mouse

Note: FORMAT, FONT; FORMAT, PARAGRAPH; FORMAT, BULLETS AND NUMBERING Particularly: FORMAT, PARAGRAPH, INDENTS AND SPACING FORMAT, PARAGRAPH, LINE AND PAGE BREAKS (Select desired lines, then make use of 'Keep Lines Together' and 'Keep With Next') *Large Documents*: If you ever find yourself working with longer documents (over 15-pages plus, you might learn about the Outline view, and also the advantages of formatting (and using) a *style*. To browse your document, try Alt-Ctrl-Home. Note that Table of Contents generation can be done automatically.

## Using Keyboard

| Left indent            | Ctrl-M                                          |
|------------------------|-------------------------------------------------|
| Reduce left indent     | Shift-Ctrl-M                                    |
| Hanging Indent         | Ctrl-T                                          |
| Reduce Hanging Indent  | Shift-Ctrl-T                                    |
| Double space paragraph | Ctrl-2 (Single space = Ctrl-1; Ctrl-5 = $1.5$ ) |
| Change case of letters | Select, then Shift-F3                           |
| Increase font size     | Select, then Ctrl-]                             |
| Decrease font size     | Select, then Ctrl-[                             |

# Selecting

Using Mouse

| Word                   | Double-click it                                                |
|------------------------|----------------------------------------------------------------|
| Multiple words         | Double-click first word, hold, then drag selection highlight   |
| Sentence               | Ctrl + click                                                   |
| Paragraph              | Triple click                                                   |
| Line or multiple lines | Cursor to left margin (cursor becomes arrow), click (and drag) |
| Document               | Triple click in left margin; or Ctrl-A                         |

Using Keyboard

| General I  | Shift + arrow, Home, End, Pageup, etc.        |
|------------|-----------------------------------------------|
| General II | F8 + navigation key of choice (ESC to cancel) |
| Words      | Ctrl-Shift + arrow                            |

# Other

<u>Document Management</u>: Remember that you can have multiple documents open at one time (note WINDOW, ARRANGE ALL in this regard), resize them, drag them around by their title bars, minimize them (left button, upper right corner), and cut or copy & paste selections from among them. Also, within a single document, remember that double-clicking on the little rectangle just above the top vertical scroll bar arrow splits your screen horizontally (or WINDOW, SPLIT; quite useful at times) – double-click the boundary bar to remove (WINDOW, REMOVE SPLIT).

TOOLS, OPTIONS, SAVE -- Consider 'Prompt For Document Properties' and 'Save Auto-Recovery Info')

<u>Page Views</u> – the little squares at the lower left of the screen (Page Layout View is most useful; also VIEW, PAGE LAYOUT).

Margins: To set page margins, FILE, PAGE SETUP. Tables – when you're ready, they're great.

To <u>format some pages differently</u> than others, INSERT, BREAK, SECTION (and format accordingly). To number pages, of course, use INSERT, PAGE NUMBERS.

<u>Copy paragraph formatting to other paragraphs</u>: A real time saver; select the paragraph the formatting of which you want to copy, click on the Format Painter brush on standard toolbar, then click on the target paragraph (double-click brush for multiple formatting, ESC to cancel).

Headers & Footers, VIEW, HEADER AND FOOTER (to escape, double-click on document body)

<u>AutoCorrect</u> - Corrects common misspellings; see TOOLS, AUTOCORRECT

If you don't try it, you won't learn it. For additional help, contact lab assistants (students) or Lang. & Lit. Computer Support (faculty).